## Anleitung zur Installation der Office 365-Vollversion auf dem PC

- 1. Unter <u>https://portal.office.com</u> wie gewohnt anmelden (siehe erste Anleitung).
- 2. Auf den Button "Office-Apps installieren" klicken.

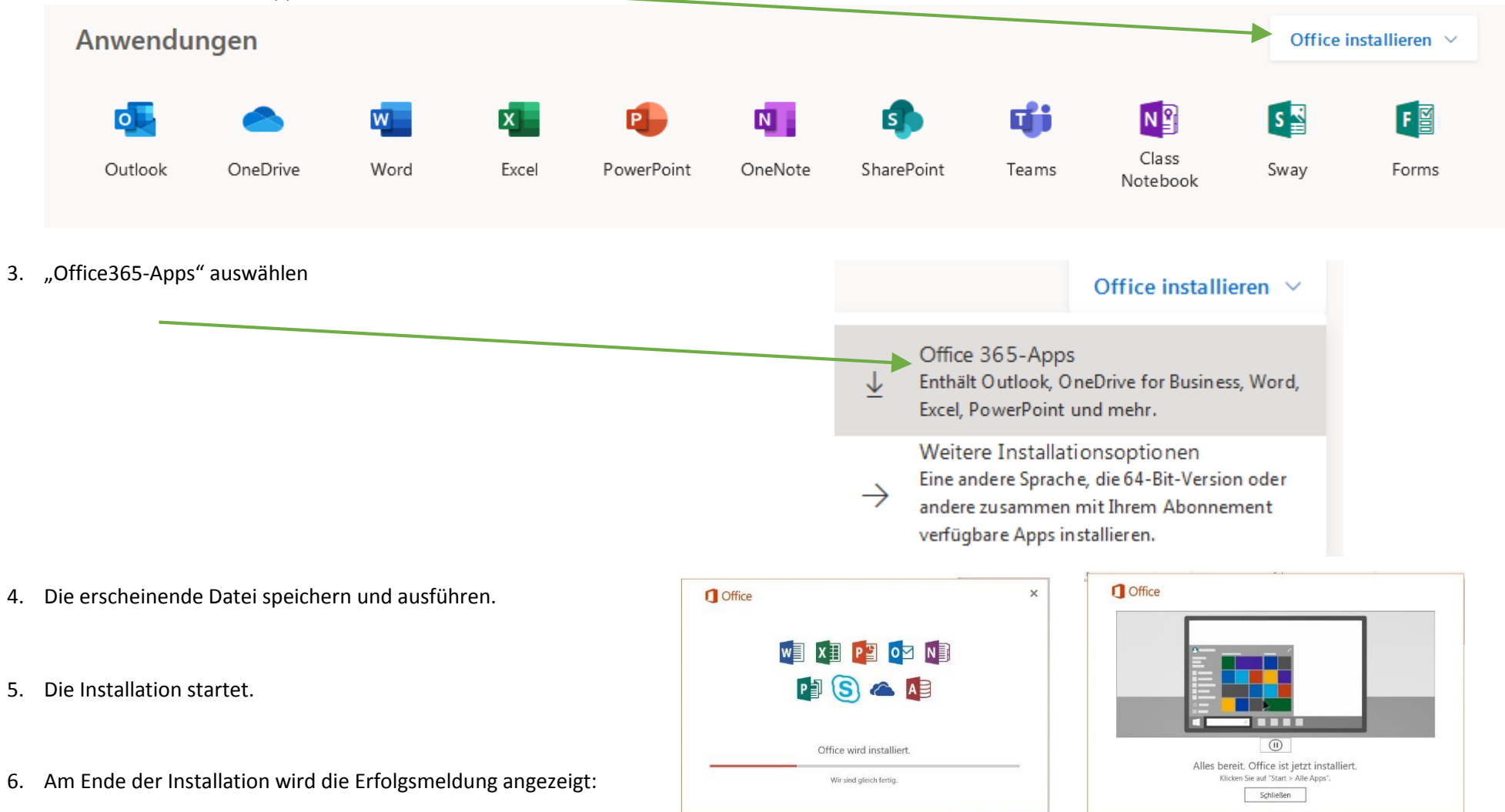